# **TL TRANSPORT-TRAINER** DE

#### **Manager Board**

Wichtig: Für die vollumfängliche Nutzung des Manager Board müssen Sie zuerst Ihre Fahrer und Kollegen anlegen (Sehen Sie sich dazu bitte das Dokument "FAQ Mein Team" an) und ihnen Fahrer-Unterweisungen, Fahrer-Nachschulungen oder Mangement-Kurse zuweisen. Die zugewiesenen Inhalte können Sie dann im Manager Board einsehen.

#### Klicken Sie neben Ihrem Profilbild auf das "Manager Board"-Icon

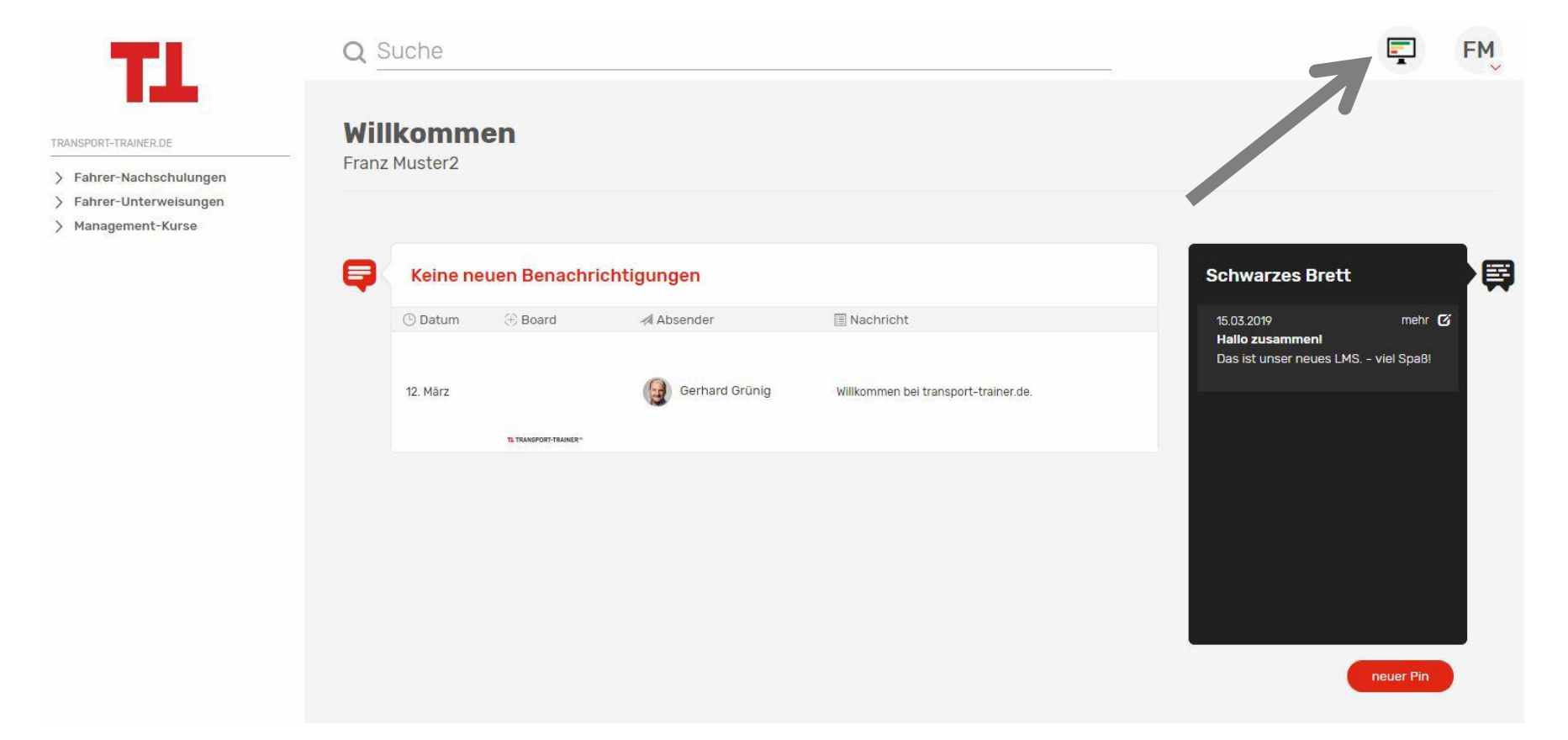

## **TL TRANSPORT-TRAINER** DE

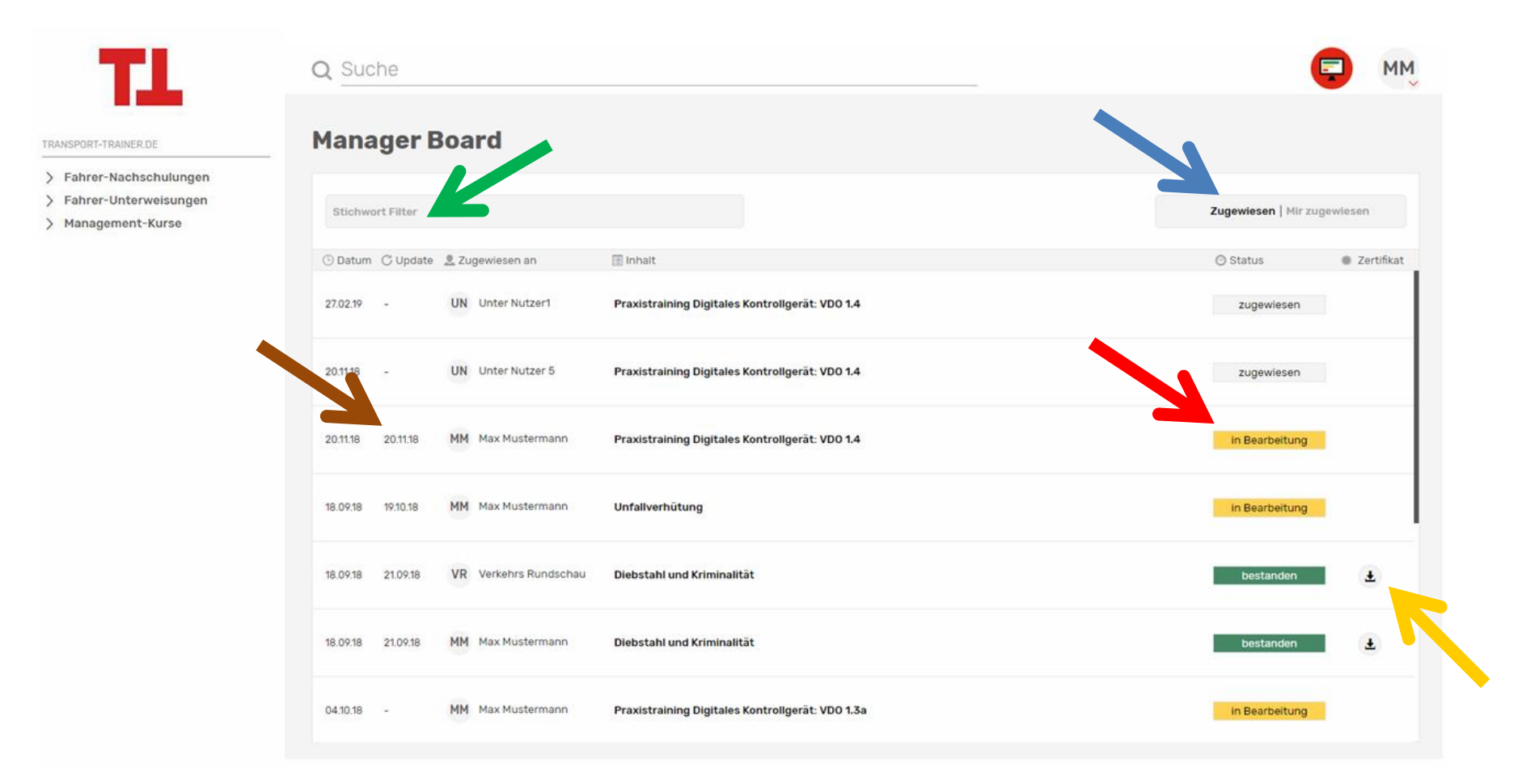

Blauer Pfeil: Wechseln Sie in der Ansicht zwischen den Inhalten, die Sie zugewiesen oder von einem Kollegen zugewiesen bekommen haben. Roter Pfeil: Verfolgen Sie den Lernstand der Inhalte. Es gibt folgende Stadien: Zugewiesen, in Bearbeitung, fertig und bestanden. Gelber Pfeil: Laden Sie das Mitarbeiter-Zertifikat herunter. **Grüner Pfeil:** Filtern Sie nach Mitarbeitern und Kursen im Stichwort Filter. Brauner Pfeil: Hier sehen Sie die letzten Veränderungen im Status.

## **TL TRANSPORT-TRAINER** DE

### Sie haben noch Fragen?

Kundenservice 089 203043-1100 Montag - Donnerstag: 9:00 - 16:00 Freitags: 9:00 - 15:00 vertriebsservice@springernature.com